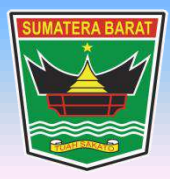

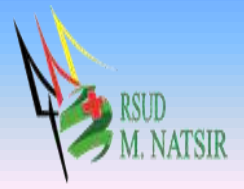

## PETUNJUK PENGGUNAAN APLIKASI FARMASI SISTEM INFORMASI RUMAH SAKIT RSUD MOHAMMAD NATSIR TAHUN 2022

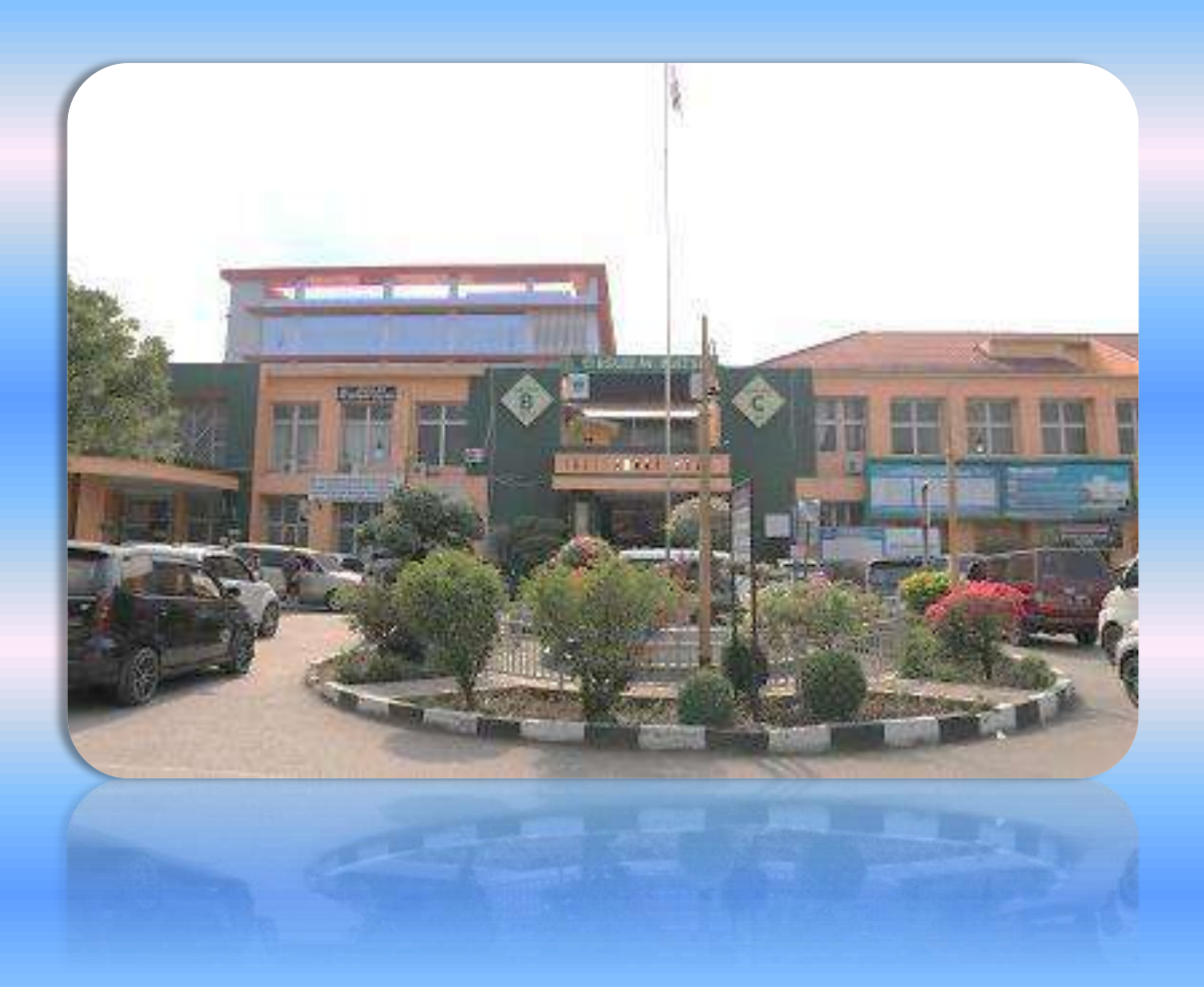

## PEMERINTAH PROVINSI SUMATERA BARAT RSUD MOHAMMAD NATSIR

Jl.Simpang Rumbio Kota Solok Telp. (0755) 20003 Faks: (0755) 20003 Website: <u>www.rsudmnatsir</u>. sumbarprov.go.id email: <u>rsud.mnatsir@sumbarprov.go.id</u>

**KOTA SOLOK** 

## DAFTAR ISI

| PENDAHULUAN2                                             |
|----------------------------------------------------------|
| A. Sekilas Tentang Aplikasi Farmasi RSUD M.Natsir2       |
| B. Pembagian Hak Akses2                                  |
| C. Cara Menjalankan Aplikasi Farmasi SIMRS RSUD M.Natsir |
| 1. Gudang Farmasi5                                       |
| a. Menu Master Data5                                     |
| b. Menu Transaksi6                                       |
| c. Menu Inventory10                                      |
| Stock Opname                                             |
| <ul> <li>Order Mutasi Barang</li></ul>                   |
| <ul> <li>Mutasi Barang</li></ul>                         |
| <ul> <li>Mutasi BMHP13</li> </ul>                        |
| d. Menu Laporan14                                        |
| <ul> <li>Laporan Persediaan Barang14</li> </ul>          |
| <ul> <li>Laporan Pembeliaan Barang14</li> </ul>          |
| <ul> <li>Laporan Kartu Stock Gudang15</li> </ul>         |
| ✤ Laporan BMHP                                           |
| <ul> <li>Laporan Barang/Depo</li></ul>                   |
| 2. DEPO                                                  |
| a. Menu Transaksi                                        |
| b. Menu Inventory19                                      |
| c. Menu Laporan                                          |

### PENDAHULUAN

### A. Sekilas Tentang Aplikasi Farmasi RSUD M.Natsir

Aplikasi Farmasi adalah aplikasi yang menyajikan semua informasi kefarmasian yang ada di rumah sakit. Seperti informasi dalam pengelolaan obat dan pelayanan langsung kepada pasien, sampai dengan pengendalian semua perbekalan kesehatan yang beredar dan digunakan dalam rumah sakit, baik untuk pasien rawat jalan maupun pasien rawat inap.

### **B.** Pembagian Hak Akses

Hak akses adalah wewenang yang diberikan kepada operator aplikasi sesuai dengan kebutuhannya masing-masing. Pembagian hak akses diperlukan untuk menghindari terjadinya penyalahgunaan penyampaian informasi yang yang tidak sesuai dengan kebenaran yang ada.

Pembagian hak akses pada Aplikasi Farmasi RSUD M.Natsir adalah sebagai berikut:

1. Hak Akses Administrator

Administrator dapat mengakses semua informasi dan manajemen yang ada pada halaman administrator. Seorang administrator dapat melakukan filterisasi terhadap semua informasi yang di input oleh operator. Administator juga dapat melakukan manajemen untuk hak akses operator website.

- 2. Hak Akses Gudang Farmasi
  - Master Barang
  - Pembelian Obat Alkes
  - Hutang Obat Alkes
  - Piutang Obat Alkes
  - Stock Opname
  - Order Mutasi Barang
  - Mutasi Barang
  - Mutasi BMHP
  - Laporan Persediaan Barang
  - Laporan Pembelian Barang
  - Laporan Kartu Stock Gudang
  - Laporan BMHP
  - Laporan Barang/Depo
- 3. Hak Akses Depo
  - Transaksi Pasien Rawat Jalan
  - Transaksi Pasien Rawat Inap

- Stock Opname
- Order Mutasi Barang
- Mutasi Barang
- Melihat Laporan

## C. Cara Menjalankan Aplikasi Farmasi SIMRS RSUD M.Natsir

Aplikasi dijalankan dalam lingkungan berbasis LAN (Local Area Network) Dimana, aplikasi ini hanya dapat diakses di RSUD M. Natsir. Untuk menggunakan Aplikasi ini, diperlukan dukungan akses jaringan internal RSMN.

Pada buku manual ini sistem operasi yang gunakan adalah Microsoft Windows 7 dan browser yang digunakan adalah Mozilla Firefox versi 72.2.0.

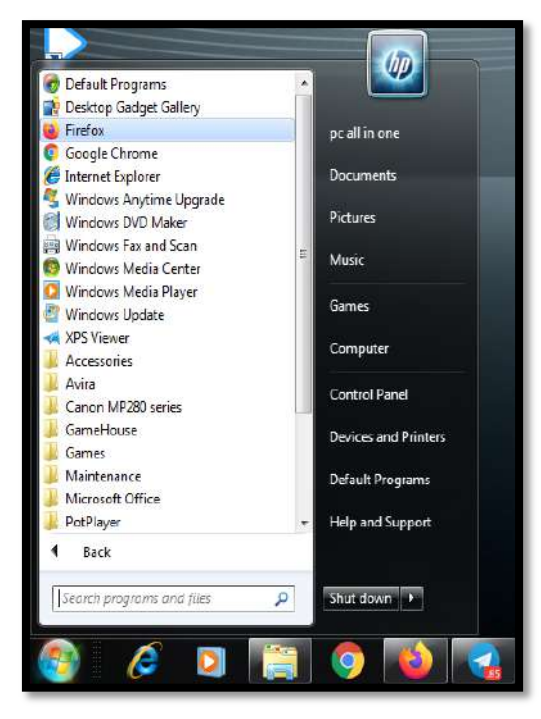

Untuk menjalan Mozilla, klik Start > All Programs > Mozilla Firefox.

Jika Mozilla telah berjalan, ketikkan alamat Aplikasi Farmasi M. Natsir pada address bar : <a href="http://192.168.20.222:82/farmasi/">http://192.168.20.222:82/farmasi/</a> seperti pada gambar dibawah ini:

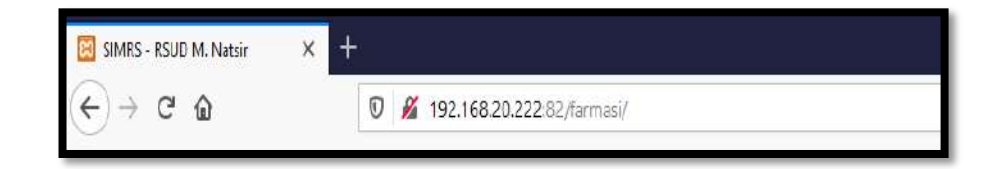

 Image: Second second second

Maka akan muncul halaman LOGIN seperti gambar dibawah ini:

Input USER dan Password, menuju tampilan awal seperti dibawah ini:

|                                 | E Here Grate                                                     |                   |
|---------------------------------|------------------------------------------------------------------|-------------------|
| Minurifie PS<br>QUIDANS FARMASI | Anda berada di GUDANG FARMASI                                    | Hone, / Gethboard |
| CUCAUS RAPHAS                   |                                                                  |                   |
|                                 | Copyright & 2 2020 TTM SIMIS ASUD M. Nable, All nation reserved. | Veske 0.2         |

## 1. Gudang Farmasi

### a. Menu Master Data

Klik Master Data, maka akan muncul seperti gambar dibawah ini :

| B RELIDIM NATER                                                                 | 21 He    | ner Kenner                        |       |                    |             |          |         |        |                      |
|---------------------------------------------------------------------------------|----------|-----------------------------------|-------|--------------------|-------------|----------|---------|--------|----------------------|
| APOTIK GLIDANIG<br>GLIDANIG FARMASI                                             | Master I | Barang                            |       |                    |             |          |         | Home / | framaksi Rawat Inagi |
| Dashboard     Master Data                                                       | Show in  | 9 ertifies                        |       |                    |             | the      |         |        |                      |
| O Matter Barang                                                                 |          | Otai                              | Salam | autogor)           | Genera      | Net 3104 | Max 246 | 5000   | 644                  |
| O Pembelan Obst Alies                                                           | 12       | CHOLESTEROLLDU DIREC AUTO 4X20 ML | PCS   | BAHAN LABORATORIUM | GENERIK     | а.       | 1       | 4      | ø                    |
| Huiting Ohit Allen     Plutang Oliat Allen                                      | 2        | OKSIGEN MASK DEWASA (COSMOMED)    | PCS   | ALRES UNUM         | NON-GENERIK | 10       | 100     | 34 C   | æ                    |
| ut mantory 🔹                                                                    | 3        | SKIN TRACTION KIT ADULT           | PCS   | ALKES UMUM         | NON-GENERIK | 2        | 10      | 1      | œ                    |
| O Stak Opname<br>O Onlier Mutael Barang                                         | 4        | SKIN TRACTION KIT CHILD           | PCS   | ALKESTIMUM         | MON-GENERIK | 3        | 10      | 1      | ø                    |
| O Hutasi tlaraog                                                                | 33       | 3 LINE DUPLEK INDICATOR           | BOX   | ALKES UNUM         | GENERIK     | 3        | 1       | 4      | 128                  |
| О митан киниг                                                                   | 6        | 40 COLED CONNECTOR TUBING         | PCS   | BAHAN LABORATORIUM | NON-GENERIK | 5        | 50      | 1      | 12                   |
| Q Laporan Percediaan Barang                                                     | Ŧ        | 75MM NTLC SELECTABLE RELDAD       | PCS   | ALKESTANUM         | GENERIN     | 2        | 50      | 4      | œ                    |
| <ul> <li>Laporan Pembelian Barang</li> <li>Laporan Kartu Stak Gadang</li> </ul> | 1        | 75MM SELECTABLE NEW TIC           | PCS   | ADRESUMUM          | GENERIK     | 3        | 5       | 1      | B,                   |
| O Laperum BHHIP                                                                 | . 9      | ACCU CHECK GUIDE                  | PCS   | BAHAN LABORATORIUM | NON-GENERIK | 500      | 2000    | 1      | 12                   |
| C Laporan Barang/DEP0                                                           | 19       | ACCU CHECK PERFORMA 100           | BOX   | BAHAN LABORATORIUM | NON-GENERIK | 1        | 20      | 1      | ß                    |

Untuk Tambah Master Barang, klik Tambah (Kiri atas) :

| B RSUD N. NATSR             | E remi Coduc         | El waii (baiks        |                     |  |  |  |  |  |  |  |
|-----------------------------|----------------------|-----------------------|---------------------|--|--|--|--|--|--|--|
| APOTIK GUDANG               |                      |                       | Home / MasterBarang |  |  |  |  |  |  |  |
| GUDANG FARMASI              | Tambah Master Barang |                       |                     |  |  |  |  |  |  |  |
| Dashbeard                   | Kategori Obat        | - Filh Kateron Obst - |                     |  |  |  |  |  |  |  |
| 😬 Master Data 🔹 👻           |                      |                       |                     |  |  |  |  |  |  |  |
| O Master Barang             | Nama Obat            |                       |                     |  |  |  |  |  |  |  |
| 🔹 Transaksi 🔹 👻             | Satuan Jual          | - PRh Sotuan Obat -   | ×                   |  |  |  |  |  |  |  |
| O Pembelian Obat Alkes      | Stok Maksimal        |                       |                     |  |  |  |  |  |  |  |
| O History Obat Alkes        | 10.00.0000           |                       |                     |  |  |  |  |  |  |  |
| O Plutang Obat Alkes        | Stok Minimal         |                       | \$                  |  |  |  |  |  |  |  |
| w inventory •               | Jenis Obat           | Pilih Jenis Obar      | *                   |  |  |  |  |  |  |  |
| O Stok Opsame               | Tipe Obat            | - Pikh Tipe Obst -    | ÷                   |  |  |  |  |  |  |  |
| O Order Mutasi Barang       | Status Aktif         | a)etif                | *                   |  |  |  |  |  |  |  |
| O Mutasi Barang             |                      |                       |                     |  |  |  |  |  |  |  |
| O Mutasi BMHP               | Tanggungan BPJS      |                       |                     |  |  |  |  |  |  |  |
| Laporan +                   | _                    |                       |                     |  |  |  |  |  |  |  |
| 🔘 Laporan Persediaan Barang | Simpan Batai         |                       |                     |  |  |  |  |  |  |  |

- Pilih Kategori Obat
- Input Nama Obat
- Pilih Satuan Jual
- Input Stock Maksimal
- Pilih Stock Minimum
- Pilih Jenis Obat
- Pilih Tipe Obat

- Pilih Status Aktif
- Input Tanggungan BPJS
- Klik Simpan/Batal

### **b.** Menu Transaksi

### Pembelian Obat Alkes

Klik Pembelian Obat Alkes, maka akan muncul :

| B RELEW, NATER                  | a nue desat         |        |                      |                            |                           |
|---------------------------------|---------------------|--------|----------------------|----------------------------|---------------------------|
| APOTIK EUDANG<br>GUCANG FARMASI | Pembelian Obat All  | (es    |                      |                            | Home / Fembrian Obst Abes |
| 🙆 Deshboard                     | 11/26/2022          | ö      |                      |                            | Tamlah                    |
| 🕹 Master Doto 🔹 👻               | Option 12 @ Entries |        |                      |                            | Search.                   |
| O Hanter Barang                 | No ++               | No. PO | Tanggal              | 10 Nama Supplier           | se Jatuh Tempe se         |
| 🖶 transiti 🔹 👻                  | 3                   |        | 21 November 2022     | FT. ANUGRAH ARGON MEDICA   | 20 Januari 2023           |
| O Pembelian Obat Alian          |                     |        |                      |                            | 4313-7772526              |
| O Hutang Obat Alican            | 1                   |        | 21 November 2022     | PT. ANU GRAH ARG DN MEDICA | 20 Januari 2023           |
| Virtung cikat alloss            | 1                   |        | 21 November 2022     | PT, ANUGRAH ARGUN MEDICA   | 20 Januari 2023           |
| and Diventory 4                 |                     |        | V WY BOUILLAST PROVE | THE THE CARE AND A         | 50 Exc212 9993            |
| Lapirari e                      | 1                   |        | 21 November 2122     | COLUMN STREAM STREAM       | 20 Januari 2022           |
| CP Log Out                      | 8                   |        | 21 November 2022     | PT, RAJAWALINUSINDO        | 21 December 2022          |
|                                 | 4                   |        | 19 November 2022     | PT. KIRLARARMA             | 19 Desember 2022          |
|                                 | 7                   |        | 18 November 2022     | PT. KIMAFARMA              | 15 Desember 2022          |
|                                 |                     |        | 38 November 2022     | PT. KIWA FARMA             | 15 Desember 2022          |
|                                 |                     |        | 18 November 2022     | PT. KIMATARMA              | 18 Desember 2022          |
|                                 | 330                 |        | 38 November 2022     | PT. KIMAFARMA              | 18 Desember 2022          |

Untuk Tambah Transaksi, klik Tambah (kanan atas) :

|                                         | in Alkes      |           |    |              |       |           |                |               |       |
|-----------------------------------------|---------------|-----------|----|--------------|-------|-----------|----------------|---------------|-------|
| No. PO                                  |               |           |    | Supplier     |       |           |                |               |       |
| Tanggal mr                              | n / dd / yyyy |           |    | Alamat       |       |           |                |               |       |
| Tanggal Jatuh Tempo                     | mm            | (dd/yyyy  |    | No. Kwitansi |       |           |                |               |       |
|                                         |               |           |    |              |       |           |                |               |       |
| Bear                                    |               | Salaan    | 24 | ницяр        | 24(%) | Pacifical | Total Disk(Rp) | Sub Total(Ro) | Tanta |
| -Pilih Obat-                            |               |           |    |              |       |           | +              | :             |       |
|                                         |               |           |    |              |       |           |                |               |       |
| Sub Total                               |               | ۲         |    |              |       |           |                |               |       |
| 100                                     | Or            | a 🖲 Tidak |    |              |       |           |                |               |       |
| Termasuk PPN                            |               |           |    |              |       |           |                |               |       |
| Termasuk PPN<br>Nilai PPN               |               |           |    |              |       |           |                |               |       |
| Termasuk PPN<br>Nilai PPN<br>Bizya Lain |               | <u>e</u>  |    |              |       |           |                |               |       |

- Input No. PO
- Input Tanggal

- Input Tanggal Jatuh Tempo
- Input Supplier
- Input Alamat
- Input No. Kwitansi
- Input Barang
- Input Satuan
- Input Jumlah
- Input Isi
- Input Harga (Rp)
- Input Disk (%)
- Input Pot (Rp)
- Input Total Disk (Rp)
- Input Sub Total (Rp)
- Klik Tambah
- Klik ya / tidak untuk biaya termasuk PPN
- Klik Simpan

## ✤ Hutang Obat Alkes

Klik Hutang Obat Alkes, maka akan muncul :

| B ASUC M MATCH          |    | R. Same Contail                 |            |              |               |                            |                           |
|-------------------------|----|---------------------------------|------------|--------------|---------------|----------------------------|---------------------------|
| APOTH GLIDANG           |    | Hutang Obat Alke                | 15         |              |               |                            | Home 7, Hotary Obar Alkes |
| 🕶 Cashboard             | ×  | 11/24/2022<br>Show in a entries | 5          |              |               | Search:                    | Tancah                    |
| O Master Barang         |    | No +-                           | No. Faktur | Tanggal      | Nama Instansi | Penanggung Jawab           | Status                    |
| the transital           | •  | i i                             |            | 2022-01-21   |               | APOTEK SEDERHANA           | Believ Castas             |
| O Perchellan Obat Alles |    | *:                              |            | 2022-01-11 9 |               | APOTEK SEDERHANA           | Belans Limax              |
| O Philang Goat News     | i. | 1                               |            | 2022-01-25   |               | DINAS KESEHATAN KOTA SOLON | Belum Lamas               |
| Lapotan                 | e  |                                 |            | 2022-01-28   |               | RS. SENEN PADANG           | Loss                      |
| 0. Log Out              |    | 3                               |            | 2022-01-28   |               | RS, SENEH PADANG           | Lunas                     |
|                         |    | 8                               |            | 2022-02-01   |               | APOTEK SEDURHANA           | Belum Lanas               |
|                         |    | 7                               |            | 2022-02-01   |               | กามส่วนในกรุง              | Belam Lonas               |
|                         |    | 1.1                             |            | 2621-19-19   |               | DINAS KESEHATAN KOTA SOLOK | Brium Lunas               |
|                         |    | 1                               |            | 2022-03-04   |               | DINAS KEBEHATAN KOTA SOLOK | Belare Links              |
|                         |    | 10                              |            | 2022-02-11   |               | DINAS KESEHATAN KOTA SOLOK | Betum Lunas               |

|                                 | ≅ rene Canad       |          |   |   |        |
|---------------------------------|--------------------|----------|---|---|--------|
| APOTIK GUDANG<br>GUDANG FARMASI | Hutang Obat Alkes  |          |   |   |        |
| 🙆 Dashboard                     | No. Faktur         | Instansi |   | ۷ |        |
| 🐇 Master Data 🔹 👻               | Tanggal mm/dd/yyyy | Alamat   |   |   |        |
| O Master Barang                 | Penanggungjawab    |          |   |   |        |
| 🗳 Transaksi 🔹 👻                 |                    |          |   |   |        |
| O Rembelian Obat Alkes          |                    |          |   |   |        |
| O Hutang Obat Alkas             | Brag               | Şatum    | n | R | Tambah |
| O Platang Obat Alkes            |                    |          |   |   | +      |
| investory 4                     |                    |          |   |   |        |
| Laporan 🤇                       | 2000               |          |   |   |        |
| 🚺 Log Dut                       | 2 M 4 24           |          |   |   |        |

Untuk Tambah Hutang Obat Alkes, klik Tambah (kanan atas) :

- Input No. Faktur
- Pilih Tanggal
- Input Penanggung Jawab
- Pilih Instalasi
- Input Alamat (Otomatis terisi)
- Pilih Obat
- Input Satuan (Otomatis terisi)
- Input Jumlah
- Input Isi
- Klik Tambah (+)
- Klik Simpan

## Piutang Obat Alkes

Klik Piutang Obat Alkes, maka akan muncul :

| B REND M. NATER                 | E Have Carbon                   |                      |                 |                             |                             |
|---------------------------------|---------------------------------|----------------------|-----------------|-----------------------------|-----------------------------|
| APOTIK GUDANG<br>GUDANG FARMASI | Piutang Obat Alk                | 25                   |                 |                             | / Home / Phatang Daul Allen |
| 🚱 Gashiboard                    | 13/24/2022<br>58am 💷 🌢 entities | ۵                    |                 |                             | Tambah<br>Search            |
| O Haster Barang                 | No ei                           | No. Fektur : Tonggal | Nama Instansi 🛼 | Penanggung Jawab            | sta Status sta              |
| Transatsi     Transatsi         | i i                             | 2022-03-13           |                 | roud sijenjang.             | Beturn Di Cursesi kratarisi |
| O matang Olive: Alkers          | 3                               | 3523-03-25           |                 | APOTEK SEDERHANA            | Bolum Di Luruni Instatul    |
| O Flutary Obst Alkas            | 3                               | 2022-03-30           |                 | APOTEK SEDERMANA            | Beium Di Lurani Instanni    |
| Laperan K                       | 4                               | 2022-04-05           |                 | APOTEK SEDERNANA            | Belum Dritureskinstansi     |
| 64 Log Out                      | 5                               | 2022-06-03           |                 | RSIA PERMATA BANEA          | Te lah Di Lunasi            |
|                                 |                                 | 2022-06-07           |                 | RGUD SAWAHLUNTO             | Belum Di Lanasi Instansi    |
|                                 | 3                               | 2022-03-08           |                 | APOTEK SEDERHANA            | Belum Di Lunosi Instansi    |
|                                 |                                 | 2022-06-07           |                 | RUMAH SART UNUM SANAH SUNTO | Telah Di Lanasi             |
|                                 | 3                               | 2022-06-25           |                 | APOTER                      | Yelah Di Lanasi             |
|                                 | 10                              | 2022-01-25           |                 | DINAS KESEHATAN KOTA SCEDA  | Belum Di Lunosi Instansi    |

Untuk Tambah Piutang Obat Alkes, klik Tambah (kanan atas) :

| B ISLOM NOSE                    | E faite Control    |          |     |     |   |         |
|---------------------------------|--------------------|----------|-----|-----|---|---------|
| APOTIK GUDANG<br>GUDANG FARMASI | Piutang Obat Alkes |          |     |     | 2 |         |
| <b>A</b> Dashboard              | Ne. Faktur         | Instansi |     |     | v |         |
| 🕼 Master Cata 🔹 🔹               | Tanggal mm/dd/yyyy | Alamat   |     |     |   |         |
| () Master Barang                | Penanggungjawab    |          |     |     |   |         |
| 🗳 Tansaksi 🔹 🔻                  |                    |          |     |     |   |         |
| O Pembelian Obat Alkas          |                    |          |     |     |   |         |
| O Hutang Obat Alkes             | bong               | Satuan   | 3th | Jel | 8 | Teribah |
| O Plutang Obat Alkes            | -Pilh Obat-        |          |     |     |   | •       |
| unventary C                     |                    |          |     |     |   |         |
| Laporan                         | SMPAN              |          |     |     |   |         |

- Input No. Faktur
- Pilih Tanggal
- Input Penanggung Jawab
- Pilih Instalasi
- Input Alamat (Otomatis terisi)
- Pilih Obat
- Input Satuan (Otomatis terisi)
- Input Stock (Otomatis terisi)
- Input Jumlah
- Input Isi

- Klik Tambah (+)
- Klik Simpan

### c. Menu Inventory

### Stock Opname

Klik Inventory, klik Stock Opname :

| B RSJOM NATSIR                   | E In Sec                         |           |            |              |                   |                     |               |                    |
|----------------------------------|----------------------------------|-----------|------------|--------------|-------------------|---------------------|---------------|--------------------|
| APOTIN GLIDANG<br>GUDANG FARMASI | Stok Opname                      |           |            |              |                   |                     |               | tione / StokOpsame |
| 🚱 Dastibuard                     | 11/34/2022<br>Show III & entries |           | ٥          |              |                   |                     | Search        | Tambah             |
| 📽 Master Data 🔹                  | and <u>and a</u> bout the second |           |            |              |                   |                     |               |                    |
| O Paster Barang                  | No + No.                         | Opname ++ | Tangal SO  | +• OZ met +• | Nilai SO 😐        | Nilai Selisih 👘     | Keterangan +4 | User 🗠             |
| Wanaaksi     V                   | 1                                | -         | 2021-06-26 | 12:17:24:859 | 4681465.45        | 54700.07000000001   |               | đini:              |
| O Hidaog Obat Allers             | 2                                |           | 2021 06-26 | 12:25:49.404 | 2487294.969999997 | 367267              |               | dini               |
| Petang Obac Alkas                | 3                                | 3         | 2021-06-26 | 14:03:22.107 | 0318970           | 1979268.2           |               | hakimul            |
| O Stok Opneme                    | 4 I                              |           | 2021 06 26 | 14:09:04:011 | 53019542.9        | -646783.2959999998  |               | hakimul            |
| O Mutasi Barang                  | 5                                |           | 2021-06-26 | 14:29:52.009 | 1126502.66        | 0                   |               | nining.            |
| Mictual (MIRP     Laporan        | 5                                |           | 2021-06-26 | 14:35:59.226 | 25023.9           | -7106.25            |               | nining             |
| 🔂 Log Out                        | τ                                |           | 2021-06-36 | 15:09:33.377 | 3628752.59        | 97166.20000600001   |               | rita_apt           |
|                                  | 1                                |           | 2021-06-26 | 15:13:04.127 | 805232.37         | 103453.239999999999 |               | ribi_apt           |
|                                  | 3                                |           | 2021-06-35 | 15:26:20.999 | 0                 | 0                   |               | hakimul            |
|                                  | 10                               |           | 2021-06-26 | 15:46:49.168 | 1658621.52        | 349352.22           |               | roloy              |

### Untuk Tambah Stock Opname, klik Tambah :

| ak O   | 000000                            |        |             |      |             |          |         | Home I Tak Con           |
|--------|-----------------------------------|--------|-------------|------|-------------|----------|---------|--------------------------|
| DK O   | pname                             |        |             |      |             |          |         | Comment of Second Second |
| anggal | 03/29/2021                        | 0      | Keterangan  |      |             |          |         |                          |
| nit    | GUDANG FARMASI                    |        |             |      |             |          |         |                          |
| No     | Barang                            | Satuan | Harga Jual  | Awal | Stok Opname | Nikai SO | Selisih | Nilai Selisih            |
| 1      | CHOLESTEROLLDL DIREC AUTO 4020 ML | PCS    | 48885500.00 | 0    | 8           | \$       | ÷       | ÷                        |
| 2      | SKIN TRACTION KIT ADULT           | PCS    | 275488.13   |      | 8           | \$       | \$      |                          |
| 3      | SKIN TRACTION KIT CHILD           | PCS    | 227975.00   | 0    | *           | *        | ÷       | \$                       |
| 4      | 3 LINE DUPLEX INDICATOR           | BOX    | 353604.17   | 24   | *           | 4        | ÷       |                          |
| 5      | 60 COLLED CONNECTOR TURING        | PIS    |             | 0    | 3           | ÷        | 4       | 2                        |
| 6      | 75MM NTLC SELECTABLE RELOAD       | PCS    | 1153385.75  | 2    | •           | *        | \$      | \$                       |
| 7      | 75MM SELECTABLE NEW TLC           | PCS    | 4656913.63  | 2    |             | •        | ÷       | 0                        |
|        | ACCU CHECK PERFORMA 100           | BOX    | 430299.50   | 50   |             | :        | 4       | :                        |
| Ł      | ACCU SAFE T PRO UNO 200           | BOK    | 158812.50   |      | *           | 3        | ē.      | :                        |
| 10     | ACDAT KRIM                        | TUBE   | 7665.01     | 0    | *           | 0        | ş.      | 5                        |
|        | ACETOSAL100 MG                    | KAPLET | 167.75      | 0    | *           |          | ¥.]     | 5                        |

• Input Nilai Stock Opname

• Klik Simpan

#### Order Mutasi Barang Klik Inventory, klik Order Mutasi Barang :

|                                              | · · · · · · · · · · · · · · · · · · ·    |                  |               |                          |                   |  |  |  |  |  |
|----------------------------------------------|------------------------------------------|------------------|---------------|--------------------------|-------------------|--|--|--|--|--|
| COONIG FARMER                                | Order / Permintaan Mutasi Obat dan Alkes |                  |               |                          |                   |  |  |  |  |  |
| Dashbeant                                    | Show a t entries                         |                  |               |                          | Taribak<br>Search |  |  |  |  |  |
| Lowestery                                    |                                          | Kode Trwnsaksi 💠 | Tgi Transaksi | ++ Buang Tujuan Order ++ | Status            |  |  |  |  |  |
| O this oprane<br>O order Hutasi Karang       | 1                                        |                  | 2021-43-23    | APOTIC RAWAT INNP        | Betwee dilation   |  |  |  |  |  |
| O Mutan Karang                               | 1                                        |                  | 2021-48-19    | АРОТІК ҚАМАТ ІҢАР        | Sudoh dilonm      |  |  |  |  |  |
| Laporars                                     | 1                                        |                  | 2021-43-17    | APOTIK RAWAT HAP         | Sudah dikiren     |  |  |  |  |  |
|                                              | · ·                                      |                  | 2021-03-17    | APOTIC RAWAT DRAP        | Sudah dilorim     |  |  |  |  |  |
|                                              | 5                                        |                  | 2021-03-18    | APOTIN 180               | Sadah dikimm      |  |  |  |  |  |
|                                              | · .                                      |                  | 2021-00-15    | APOTIKIBD                | Sudah dikinin     |  |  |  |  |  |
|                                              | Ť.                                       |                  | 2021-83-85    | APPOTIN TOU              | Suddit dilanes    |  |  |  |  |  |
|                                              | · .                                      |                  | 2021-03-02    | APOTIK KANAT INAP        | Suzah dikeren     |  |  |  |  |  |
|                                              |                                          |                  | 2021-03-01    | APOTINTAWAT INAP         | Suduh diliine     |  |  |  |  |  |
|                                              | 10                                       |                  | 2021-03-01    | APOTIX PARMASI           | Sudah dikimm      |  |  |  |  |  |
| 192.454.25225-32.76 cross if carsoles? under | Showing 1 to 10 of 166 entries           |                  |               | Pieroan                  | 1 2 3 4 3 17 feat |  |  |  |  |  |

Untuk Tambah Order/Permintaan Mutasi Obat dan Alkes, klik Tambah :

| E isan braz      |                          |                                |                    |                 |                   |
|------------------|--------------------------|--------------------------------|--------------------|-----------------|-------------------|
| Order / Perminta | an Mutasi Obat dan Alkes | Tambah Order                   |                    |                 | me   Order Kulted |
|                  |                          | Permintaan ke :                |                    |                 |                   |
|                  |                          | Apotik IGO                     |                    |                 | (100can           |
| Show # C entries |                          | Apatik IGD                     |                    | Searchs         |                   |
| No. ex           | Kede Transaksi           | Apotik Rawat Jalan             | Ruang Tujuan Order | Status          |                   |
| 4                |                          | Apotik Kawat Inap<br>Apotik OK | N RAWLET INLE      | Falsing Hilling |                   |
|                  | 17018                    | Apotik Geriatri                |                    |                 |                   |
| 4                | 1090                     | 2001-00-19                     | APOTIK RAWAT INAP  | Sudah dikirim   |                   |

- Pilih Permintaan Ke
- Klik Simpan

| E Home Contact                                                                         |        |      |             |                   |                 |
|----------------------------------------------------------------------------------------|--------|------|-------------|-------------------|-----------------|
| Order Mutasi                                                                           |        |      |             | Home              | e / Order Wutas |
| Permintaan dan: GUDANG FARMASI<br>Permintaan ke ; Apocli IGO v<br>Tanggal ; 2021-03-23 |        |      |             |                   |                 |
| Obar                                                                                   | Satuan | Stok | Stok Tujuan | Jumlah Permintaan | Tambah          |
| - P8m Obst •                                                                           |        |      |             |                   |                 |
| Singui                                                                                 | l)     |      |             |                   |                 |

- Pilih Obat
- Input Jumlah Permintaan

- Klik Tambah
- Klik Simpan

## Mutasi Barang

Klik Inventory, klik Mutasi Barang :

| B READ HOLD AND A                     | S NOT CHUI                     |                                    |                    |                   |                   |  |  |  |  |  |  |
|---------------------------------------|--------------------------------|------------------------------------|--------------------|-------------------|-------------------|--|--|--|--|--|--|
| Maardie Pfi<br>Alaande Pfi            | Mutasi / Pengiriman I          | Mutasi / Pengiriman Obat dan Alkes |                    |                   |                   |  |  |  |  |  |  |
| Dattbard                              | Show a 8 entries               |                                    |                    |                   | Search            |  |  |  |  |  |  |
| 🖶 Tantain 👘 🕴                         | 30 m.                          | Kodo Transaksi                     | Tgl Transaleal +++ | fluong Order 🛶    | Status            |  |  |  |  |  |  |
| Broantary     ···     O 31:6 Opposite |                                |                                    | 3821-43-23         | APOTIK KARAKSI    | Sudah (Bikirim    |  |  |  |  |  |  |
| O casa watao aasog                    | 2                              |                                    | 1021-01-20         | APOTIK FARMASI    | Sudah driaren     |  |  |  |  |  |  |
| O Autau Bacang<br>Laporan K           | x                              |                                    | 3021-03-25         | APOTIC FARMASI    | Sadah dilorim     |  |  |  |  |  |  |
| O Log Out                             |                                |                                    | 3037-41-23         | APOTE BANAT HIMP  | Suddiff dilikinim |  |  |  |  |  |  |
|                                       |                                |                                    | 3821-01-29         | APOTIK PARMASI    | Suddit dilarim    |  |  |  |  |  |  |
|                                       |                                |                                    | 3021-03-33         | APOTIK HARMASI    | Bulum (Bknim      |  |  |  |  |  |  |
|                                       | 7                              |                                    | 2021-03-22         | APOTIK PARMASI    | Sudah dikeran     |  |  |  |  |  |  |
|                                       | · ·                            |                                    | 2821-03-22         | APOTIK FARMAD     | Sadab dikitm      |  |  |  |  |  |  |
|                                       |                                |                                    | 3621 63-22         | APOTIC BANAT IBAP | Suddh diliprim    |  |  |  |  |  |  |
|                                       | 20                             |                                    | 2001-03-22         | APOTIK FARMASI    | Sudah dikeren     |  |  |  |  |  |  |
|                                       | Shewing 2 to 10 of 834 control |                                    |                    | Pennere 1         | 2 1 4 1 41 feet   |  |  |  |  |  |  |

## • Input Search

| E Rome                                                                           | Cartust                                                                  |                    |        |               |              |          |              |               |
|----------------------------------------------------------------------------------|--------------------------------------------------------------------------|--------------------|--------|---------------|--------------|----------|--------------|---------------|
| Detail Muta                                                                      | si                                                                       |                    |        |               |              |          |              | Home / Mutasi |
| Kode Transaksi<br>Tanggal Transak<br>Ruang Order<br>Ruang Tujuan<br>Status Kirim | :13824<br>csl:2021-03-23<br>:APOTIK FARMASI<br>1GUDANG<br>1Belum dikirim |                    |        |               |              |          |              |               |
| No                                                                               | Nama Barang                                                              | Stok Ruangan Kirim | Stok   | Ruangan Order | Jumlah Order |          | Jumlah Kirim |               |
| 1 0                                                                              | KLOPIDOGREL 75 MG                                                        |                    | 270    | 140           | 27           | 0        |              | 2             |
|                                                                                  |                                                                          |                    | Simpen |               |              |          |              |               |
|                                                                                  |                                                                          | Pengirim           |        |               |              | Penerima |              |               |
|                                                                                  |                                                                          | <u> </u>           |        |               |              | ()       |              |               |

- Input Jumlah Kirim
- Klik Simpan

### Mutasi BMHP Klik Inventory, klik Mutasi BMHP :

| B ISOD N. MITSH                 | E rome Opener                  |                  |               |                               |
|---------------------------------|--------------------------------|------------------|---------------|-------------------------------|
| APOTIK GUDANG<br>GUDANG FARMASI | Mutasi / Pengiriman OB         | АТ ВМНР          |               | Home (* Matau DMH)            |
| 🙆 Dastiboard                    | Show IN Ø entities             |                  |               | Turning the Balance           |
| 🏝 Transikai 🤉 🤆                 | No. +1                         | Kode Transaksi 🕫 | Tgi Transakai | Ruangan Mutasi                |
| O Stok Opname                   | 1. E                           |                  | 2022-43-11    | s aboratorium                 |
| O order Hutael Darang           | 2                              |                  | 2022-11-00    | Laboratoriam                  |
| O Mutad Barang                  | 1.                             |                  | 2022-11-04    | Laboritorium                  |
| Laporan e                       | - A.                           |                  | 2022-11-04    | LADOF PA                      |
| 🕪 Log Out                       | 5                              |                  | 2022-40-26    | Laboratorium                  |
|                                 | - 10 M                         |                  | 2922-10-19    | Instalasi Gawat Darurat       |
|                                 | 1                              |                  | 2022-85-89    | Revet Inop Pusake             |
|                                 | - 10 E                         |                  | 2022-10-18    | Opeani                        |
|                                 |                                |                  | 2022-40-19    | Polikink disa                 |
|                                 | 10                             |                  | 2922-10-19    | Reham Hedis                   |
|                                 | Showing 1 to 10 of 979 withles |                  |               | Presidous 1 2 3 4 5 - 98 heat |

## • Input Search

| B 1010 10100        | a territori       |                 |                                        |                                                                                                    |
|---------------------|-------------------|-----------------|----------------------------------------|----------------------------------------------------------------------------------------------------|
|                     | Mutasi / Pengi    | riman OBAT BMHP | Tambah Mutasi BMHP                     | Hine / Hand Wild                                                                                                |
|                     |                   |                 | Pengiriman ke :                        | Concernant of the second second second second second second second second second second second second second se |
| f neverne           |                   |                 | - PILIH RUANGAN                        |                                                                                                    |
| 😂 Hastar Data 🔹     | Show at a provide | ,               | - PILH RUNKSAN-<br>Admin Patien Pulana | Seich:                                                                                                    |
| 🕸 transis 🔹 🖌       |                   |                 | Ambulance<br>BDRS                      | ina Ruangan Mutata na                                                                                           |
| Ale sources 🛛 📯     |                   |                 | Case Manager                           |                                                                                                    |
| O see carees        |                   | Process.        | Coding<br>CS5D                         | Lifecterium                                                                                                    |
| O DIAM PROVIDENTING | a                 | Time 1          | Formati                                | Laborateikken                                                                                                   |
| O marad for long    | 3                 | 1010            | Poremile<br>Hemodialisa<br>ICU COMD    | LaboratioLen                                                                                                    |
| B 1.9707 4          |                   | 100             | Instalasi Gawat Davarat<br>IPSRS Madia | Salar Ne                                                                                                    |
| 09. Ling Out        | 4                 | TOWL            | IPSRS Non-Media<br>Kantor              | LaborativLan                                                                                                    |
|                     |                   | UT THE          | Kasir<br>Kesling<br>Klinik Cemara      | Installer Gewart Connect                                                                                        |
|                     | 1                 | niter           | Hinik TB MDR                           | · Rout Iron Pacing                                                                                              |
|                     |                   | English and     | 2072 10 19                             | Certer                                                                                                    |

- Pilih Ruangan
- Klik Simpan

| B PELO M. NATURI                        | E CHAR I BANK                                                            |        |        |            |                |       |        |
|-----------------------------------------|--------------------------------------------------------------------------|--------|--------|------------|----------------|-------|--------|
| APOTIK GLOVANG<br>GLOVANG ENRMASI       | Transaksi Mutasi BMHP                                                    |        |        | . Hu       | ee / Huter OMP |       |        |
| n Dashboard                             | Mutau can HAWAT KAP ANAK<br>Matau wa Colana takasa<br>Tanggal 2022-11-14 |        |        |            |                |       |        |
| O Haster Barang                         |                                                                          |        |        |            |                |       |        |
| 🖶 Tanseksi 🔹 👻                          | Obat                                                                     | Satuan | Stok   | Harga Jual | Jumlah Mutasi  | Total | Tambah |
| O Pembellan Coar Alkes                  | Pilh Obat                                                                |        |        |            |                |       |        |
| Hutang Odat Alkee     Hidang Obat Alkee |                                                                          |        | Simpan |            |                |       |        |
| and Investory                           |                                                                          |        |        |            |                |       |        |

- Pilih Obat
- Input Satuan (Otomatis terisi)

- Input Stock (Otomatis terisi)
- Input Harga Jual (Otomatis terisi)
- Input Jumlah Mutasi
- Input Total (Otomastis terisi)
- Klik Tambah(+)
- Klik Simpan

### d. Menu Laporan

# Laporan Persediaan Barang Klik Laporan, klik Laporan Persediaan Barang :

| B REUDIM NATUR                                                                                                    | Contraction of                  | Terril.                                             |                                                                                                    |      |              |                          |
|----------------------------------------------------------------------------------------------------|---------------------------------|-----------------------------------------------------|----------------------------------------------------------------------------------------------------|------|--------------|--------------------------|
| APOTIK SUDANS                                                                                                    | Persediaa                       | n Barang                                            |                                                                                                    |      |              | Horse / Persediaan Baran |
| Davitieren<br>Hantar Data<br>Transakel<br>Hinserny                                                                        | тагоры ()                       | 29/2022 C Kategori - barnus Kategori -              | PEMERINTAH PROVINSI SUMATERA BARAT<br>BAGAK LAYARAN UMUM DARAH<br>DI SU LU MO'HA AMMAD NA TS       | IP   |              | WE                       |
| Laporan Parasidisan Barang<br>O Laporan Parasidisan Barang<br>O Laporan Parasidisan Barang<br>O Laporan Kietu Eten Sudong |                                 | website we                                          | A Supang Bumbio Reta Solidi, Tela (1953) 3<br>w roudin netsis sumbargrev go.id, email: roud annats | COST |              | RSUD<br>M. NATSIR        |
| <ul> <li>сарина вина (0000)</li> <li>сарина вина (0000)</li> </ul>                                                        | DCPG<br>PER TANGGAI<br>Katagari | - GLIONIC (MEMAS)<br>194-11-2022 11-48-53<br>5 EMUR |                                                                                                    |      |              |                          |
| C+ Log But                                                                                                    | 840                             | Norma Barang                                        | Sature                                                                                             | Stok | Harga Modal  | filal Persediam          |
|                                                                                                    | 1.                              | SKIN TRACTION NIT ADULT                             | PCS                                                                                                | 5    | 226.260,25   | 1.141.401,34             |
|                                                                                                    |                                 | SRUN TRACTION HIT CHILD                             | PCS                                                                                                | 5    | 104.100,75   | 970.543,76               |
|                                                                                                    |                                 | 3 LINE DUPLICK INDICATOR                            | 808                                                                                                | 24   | 208.239,17   | 6.485.760,03             |
|                                                                                                    |                                 | 75HM NTLC SCLECTABLE RELOAD                         | PCS                                                                                                | 23   | 1,424.112,80 | 32.754.594,40            |
|                                                                                                    | 35                              | 70494 SELECTABLE NEW TLC                            | PC 5                                                                                               | 20   | 4.035.049,10 | 8.021.936,21             |

- Pilih tanggal
- Input Kategori
- Klik Filter

### ✤ Laporan Pembeliaan Barang

Klik Laporan, klik Laporan Pembeliaan Barang :

| B READ M. HATTER                               |                                |                                       |                                    |                             |                                     |                               |              |             |  |
|------------------------------------------------|--------------------------------|---------------------------------------|------------------------------------|-----------------------------|-------------------------------------|-------------------------------|--------------|-------------|--|
|                                                | Lapora                         | Laporan Pembelian Barang              |                                    |                             |                                     |                               |              |             |  |
| DashGeard                                      | Tanggal:                       | 4-11-2022 (.)() 24-13                 | Supplier:<br>2022 - Staluk -       | Jenis Barang :<br>* - SEMDA | - Film                              |                               |              |             |  |
| 🕹 Haster Data K.                               |                                |                                       |                                    |                             |                                     |                               |              |             |  |
| Lippean (                                      | Periade<br>Suplier<br>Jonis Ba | 24-11-2022-5<br>555MUA<br>rang 555MUA | (d.26-11-301).                     | <b>REKAP РЕМО</b>           | ELIAN DI INSTALASI FARMASI          |                               |              |             |  |
| O Laporan Peritbelah Barang                    | No                             | Tanggat                               | Nama Supilior                      | No. Fektur                  | Barang                              | Jumiah                        | Harga Satuan | Harga Total |  |
| Laporar Kartis thek likelang     Laporar BPG/P | 4                              | 2022-11-24                            | PT. ANTARIMITHA SEMIJABA           | 1                           | CRIMITING INC/ML                    | 35                            | 220100       | 3000000     |  |
| O Lapinian Barang/05PO                         | 3                              | 2022-11-24                            | PT: ANUGRAH ARGON HEDICA           | 3                           | SUKRALFAT SUSP 101 HL (DEXA MEDICA) | 500                           | 21000        | 10500000    |  |
| • Log Out                                      | 3.5                            | 2022-11-24                            | PT. ANUGERAH PHARMINDO LESTARI     | 1                           | PULMICORT RESPUEES                  | 5                             | 306514       | 1992500     |  |
|                                                |                                |                                       |                                    | тот                         | aL.                                 |                               |              | 19492580    |  |
|                                                |                                |                                       | diketahut<br>KA, Inscalasi rarmaal |                             |                                     | 5006, 24 Nov 2022<br>10. Date |              |             |  |
|                                                |                                |                                       | 1. I.                              |                             |                                     | 27                            |              |             |  |

• Pilih tanggal

- Pilih Supplier
- Pilih Jenis Barang
- Klik Filter

### ✤ Laporan Kartu Stock Gudang

Klik Laporan, klik Laporan Kartu Stock Gudang :

| B ISUDIA NATSIA                                                                                                    | E Ann Lobal                                                                                                    |
|----------------------------------------------------------------------------------------------------|----------------------------------------------------------------------------------------------------|
| apotik gudang<br>Dudang farmasi                                                                                                    | Kartu Stok Gudang                                                                                                    |
| Dastricant                                                                                                    | Time ggal         Objet           (2)         24:13 07022 \u03e94:01:0002         - PRUM OBKT-         Filine                                                              |
| Environment     Experience     Experience     Experience     Experience     Experience     Experience     Experience     Experience | LAPORAN KARTU STOK GUDANG INSTALASI FARMASI RSUD M. NATSIR<br>PERO : CUDANG FARMASI<br>PER FANGGAL 194 11-0022 (424-11-002)<br>Kinggin : SBRUA<br>Shaw, ≝ ♦ entein: Seruti |
| Leponen Kertur Stok Gudeeg     Leponen SPH-P     Leponen SPH-P     Leponen SPH-P                                                    | Tanggal +- Jam +- Kade Tananasi + Acal Banang + Tajuan Banang + Stek Gottang + Jini Koluan + Jini Marak + Sira Stek +<br>Hoj data available in table                       |
| 50 Log Out                                                                                                    | Shaning 0 to 0 all minies Physical . Next                                                                                                    |

- Pilih tanggal
- Pilih Obat
- Klik Filter

## ✤ Laporan BMHP

Klik Laporan, klik Laporan BMHP :

| RSUD N. HATTER                                                 | # Doom! Doort               |                                |         |                        |                                |                            |
|----------------------------------------------------------------|-----------------------------|--------------------------------|---------|------------------------|--------------------------------|----------------------------|
| APOTIK GUDANS<br>CUDANG FATIMASI                               | Laporan Mutasi BM           | IHP                            |         |                        |                                | Home / Laporan Motasi (MP# |
| 🙆 Cashboard                                                    | Tenggel :                   | Raangan :<br>- Pilih Buangan * | Re      |                        |                                |                            |
| Transaka     C     Laporan     Laporan     Laporan     Laporan | Noma Ruangan 1<br>Tanggal 1 |                                | REKAPAN | PEMAKAIAN BMHP RUANGAN |                                |                            |
| 🔘 Laporan Peinbekan Barang                                     | No                          | Nama BMHP                      | Jumish  | Harga                  | Total Harga                    | Keterangan                 |
| 🔘 sajaran kanu tituk Godang                                    |                             | TO                             | TAL     |                        | Rp. 0,56                       |                            |
| C Leparan BHIP<br>C Leparan Surray/CEPO<br>C+ Log Out          |                             | Penerinu,                      |         |                        | Solak, 24-Nov-2022<br>Fenglitm |                            |
|                                                                |                             | 1                              | 1       |                        | t                              | 3                          |

- Pilih tanggal
- Pilih Ruangan
- Klik Filter

## Laporan Barang/Depo Klik Laporan, klik Laporan Barang/Depo :

| B RELIGION, NARTESIN                                                                                | ≝ (Bana) Galact                                                                                                    |                                                                                  |                      |
|----------------------------------------------------------------------------------------------------|----------------------------------------------------------------------------------------------------|----------------------------------------------------------------------------------|----------------------|
| APOTIK GUDANG<br>CUDANG FARMASI                                                                     | Persediaan Barang/DEPO                                                                                                    | Home / Per                                                                       | nardiaan Barang/OEPO |
| Cashboard                                                                                           | Tanggal 11/24/2822                                                                                                    |                                                                                  |                      |
|                                                                                                    | PE KERINTAN PROVINSI SURATE<br>BADAN LAVARAN UNUN DA<br>RSUD MOHAMMAD<br>J. Simpang Rambio Keta Sotak, Tela<br>website: www.rsudmratsir.sumburg.ee.g. k, email: m | ERA BARAT<br>NERAH<br>INATSIR<br>(a.1075) 20693<br>rswd.mnatain@sumbargrov.ge.id | RSUD<br>M. NATSIR    |
| Laporan Kartu Blak Godang     Laporan UMid <sup>4</sup> Laporan Barang/0ER0     Laporan Barang/0ER0 | LAPORAN PERSEDIAAN PERSENALAN INSTALASI PA<br>PER TABLOBAL: 34-11-002-11-ST-22<br>Katagod: Schula<br>Show ii 4 gratina                                            | ARMASI RSUD M. NATSIR/DEPO                                                       |                      |
|                                                                                                    | No 🕫 Nama Barang 🗠 Sataan 🗠                                                                                                    | Guidang == IGD == Rajal == Ranap == OK ==                                        | Geriatri             |
|                                                                                                    | 1 CHOLESTEROLLDL DIRECAUTO-KODWL PCS                                                                                                    | 0 0 0 0                                                                          | 1                    |
|                                                                                                    | 2 CHSIGEN NASH DEWASA (COSMOMED) PCS                                                                                                    | 0 0 0 0                                                                          | 1                    |
|                                                                                                    | 3 SHIN TRACTION HIT ADULT PCS                                                                                                    | 5 0 0 0 0 0                                                                      | 2                    |
|                                                                                                    | 4 SHIN TRACTION RIT CHILD PCS                                                                                                    | 5 0 0 0 0 0                                                                      | 2                    |
|                                                                                                    | 5 3 LINE CUPEER INDUCATOR BOX                                                                                                    | 24 0 0 0 0 0                                                                     | 7                    |

- Pilih tanggal
- Pilih Kategori
- Klik Filter

## 2. DEPO

### a. Menu Transaksi

### Pasien Rawat Inap

Klik Transaksi, pilih Pasien Rawat Inap:

|                       | 🗏 ilana Rastali     |           |                  |                        |                          |    |                           |                    |
|-----------------------|---------------------|-----------|------------------|------------------------|--------------------------|----|---------------------------|--------------------|
| sin igt<br>APOTIK (G) | Transaksi Pasien R  | awat Inap |                  |                        |                          |    | Hare                      | Transaksi Rawat In |
| 🙆 Dashibearð          | 03/25/2025          | o 4/d 01. | 25/2021          | • The linguit          |                          |    |                           |                    |
| O Pasen Rewat Insp    | Show = e entriss    |           |                  |                        |                          |    | Saarchi                   |                    |
| O Pasen Revisit Jalan | No +- No. Registres | i No.MR   | Tgl Registrasi 🐳 | Nama Pasien 🐽          | Poliklinik               | +4 | Tipe Pasien               | ++ Status -+       |
| Towntony •            | 1                   |           | 1                | FITR MADONA            | INSTALASI GAWAT DARURAT  |    | ABU-ABU                   | nknii              |
| O top out             | 25                  |           | 1                | PATRIDAYATI            | INSTALASI GRIVAT CARURAT |    | BPJS PEI (BYR PENERINTAH) | Aktif              |
|                       | 3                   |           | L                | YOSMANDRA              | INSTALASI GAWAT DARURAT  |    | LINALINA                  | aksif              |
|                       | 40 - E              |           | 1                | AKEAR NURBAFFA PRATAMA | INSTALASI GAWAT DARURAT  |    | UNLUN                     | Net                |
|                       | 5                   |           | 1                | LATITAH HASAMAH        | POLIKJINIK ORTHOPEDI     |    | BRIDS NON PER             | Alest              |
|                       | 6                   |           | 1                | SRILUS HARTINI         | INSTALASI GAWAT DARURAT  |    | BP25 PEH (BYR PENERINTAH) | Neil               |
|                       | 7                   |           | 1                | SUTIVEM                | INSTALASI GAWAT BARURAT  |    | BPIS NON PER              | Aktil              |
|                       |                     |           | 1                | FAUZI NIZAR            | INSTALASI GAWAT DARURAT  |    | ABU-ABU                   | Aktii              |
|                       | 9                   |           | 1                | IDASNA                 | INSTALASI GAWAT DARURAT  |    | LINUM                     | Aktif              |
|                       | 10                  |           | 3                | AFAEINA                | INSTALASI GAWAT CARLIRAT |    | BPJS NON PBJ              | alsit              |

Untuk Transaksi Pasien Rawat Inap , klik Search (kanan atas) untuk mencari pasien :

| B PSLOM NATSR                                                             | <b>#</b>                                                                                        | Contact          |            |          |                                                                                     |        |        |                                             |             |           |                        |
|---------------------------------------------------------------------------|-------------------------------------------------------------------------------------------------|------------------|------------|----------|-------------------------------------------------------------------------------------|--------|--------|---------------------------------------------|-------------|-----------|------------------------|
| etnigd<br>Aprit wich                                                      | Detail Tran                                                                                     | saksi Pasien     |            |          |                                                                                     |        |        |                                             |             | Home      | / Transaksi Rawat Inap |
| AFOTA TAP                                                                 | Detail Pasien                                                                                   |                  |            |          |                                                                                     |        |        |                                             |             |           | . –                    |
| Dadiboard      Dadiboard      Pasion Raiwat Inap      Pasion Raiwat Islam | FTTRI MADONA (214244)<br>New Bag: 1129550<br>Installad : Banust Insp:<br>Reangian: Banust Insp: |                  |            |          | - Manuat ::EURIT SICEH<br>Tipe Pasies ::ABU -ABU<br>Vener ::22 years 2 mors 17 days |        |        | -<br>Tgi Begis 24-05 2021<br>Status - Julti |             |           |                        |
| i inventory «<br>I Leporan «                                              | - Alih Oskte                                                                                    | u                |            | 5        |                                                                                     |        |        |                                             |             |           |                        |
| O Log Out                                                                 | Recker                                                                                          |                  | Obat       | Stak     | Janiah                                                                              | Aturan | Can .  | Waltz                                       | i Harga Sat | luan Tagi | as Tambah              |
|                                                                           | Non Racky                                                                                       | - Pilitr Obat -  |            |          | (E)                                                                                 |        |        | *                                           | *           |           | -                      |
|                                                                           |                                                                                                 |                  |            |          |                                                                                     | Simpan |        |                                             |             | Sub       | Total : Rp.0           |
|                                                                           | Data Oba                                                                                        | it Pasien        |            |          |                                                                                     |        |        |                                             |             |           |                        |
|                                                                           | No.                                                                                             | No. Resep        | Tanggal    | Waktu    |                                                                                     | Obat   | Aturan | Jml Obat                                    | Satean      | Tagihan   | Etikot                 |
|                                                                           | 1                                                                                               |                  | 24-03-2021 | 11:21:50 | OFFEZET 100-MO TAB                                                                  |        |        | 1                                           | TABLET      | 313       | e                      |
|                                                                           | 2                                                                                               | α <mark>.</mark> | 24-00-2021 | 104548   | DIFENHORINAN HEL LINGS                                                              | MN     |        | 4                                           | ANPLE       | 8004      | 8                      |

- Pilih Dokter
- Pilih Racikan/Non Racikan
- Pilih Obat
- Input Jumlah obat

- Pilih Aturan
- Pilih Cara
- Pilih Waktu
- Klik Tambah
- Klik Simpan
- Print etiket obat

### ✤ Pasien Rawat Jalan

Klik Transaksi, pilih Pasien Rawat Jalan:

|                      | a Henry Contact     |                                   |                 |                         |                                |                               |
|----------------------|---------------------|-----------------------------------|-----------------|-------------------------|--------------------------------|-------------------------------|
| alin igt             | Transaksi Pasien Ra | awat Jalan                        |                 |                         |                                | Home, / Transaksi Rawat Jalan |
| Dashbeant            | 48/25/2025          | 0 a/d 03/25/2021                  | 0 Filter langed |                         |                                |                               |
| D Pasan Rawat Insp   | Show is @ entries   |                                   |                 |                         | 5                              | earch:                        |
| O Pasien Rawat Jalan | No + No. Registrasi | ··· No. MR ··· Tgl Rogistrasi ··· | Noma Pasien 😐   | Poliklinik ++           | Tipe Pasien 👄                  | Status ++                     |
| E Inventory          | 1                   | 0 25-03-2021 (                    |                 | REHABILITASI MEDIK.     | BPIS NON PEI                   | Hesep                         |
| O Log Out            | 2                   | s 125-05-2021 1                   | ZANA            | POLIKUNIK JWA           | UNUN                           | Resep                         |
|                      | 3                   | 1 25-03-2021 (                    | N               | POLIKLINIK INTERNE      | BPJS NON PEI                   | Resep                         |
|                      | 4                   | 3 25-03-2021 1                    | I RIZA          | FOLIKLINIK NATA         | BPIS POI (BYR<br>P'EN ERINTAH) | Resop                         |
|                      | 5                   | 7 25-03-2021 )                    |                 | INSTALASI GAWAT DARURAT | ABU-480                        | Resep                         |
|                      | 6.                  | 1 25-03-2021 1                    | idnan           | REHABILITASI MEDIK      | BPJS NON PBI                   | Resep                         |
|                      | T                   | 0 25-03-2021                      | AWATI           | POLIKLINIK MATA         | BPIS NON PEI                   | Recep                         |
|                      | 1.1                 | 0 25-03-2021                      |                 | REHABILITASI MEDIK      | BPJSNON PEI                    | Рисар                         |
|                      |                     | 25-03-2021                        | ć.              | POLIKLINIK NATA         | BRISNON PEI                    | Resop                         |
|                      | 10                  | 2-05-2011                         | wymcae.         | POLIKLINIK MATA         | BHIS PER(EVR                   | Resop                         |

Untuk Transaksi Pasien Rawat Jalan , klik Search (kanan atas) untuk mencari pasien :

| B RELID M. BARESIG         | E line                        | (max)                |           |           |                                                    |           |       |               |              |            |                        |
|----------------------------|-------------------------------|----------------------|-----------|-----------|----------------------------------------------------|-----------|-------|---------------|--------------|------------|------------------------|
| elmigd                     | Detail Tran                   | saksi Pasien         |           |           |                                                    |           |       |               |              | Home       | / Transaksi Rawat Inap |
| APD18.040                  | Detail Pasien                 |                      |           |           |                                                    |           |       |               |              |            | -                      |
| Dadhboard                  | ASNIDAR (01                   | 320)                 |           |           |                                                    |           |       | 10            |              |            |                        |
| 🐸 Transslasi 🖷             | #o Reg : 129                  | 6L74                 |           |           | dancat spanyokalan                                 |           |       | Tgl Rogis : 2 | 5-03-2021    |            |                        |
| O Pasier Rawat Inop        | Restalani :100<br>Ruangan:118 | TALIKSI GAWAT DARURA | r         | 1         | Tipe Panien: 6705 NON PEL<br>Newer 285 years 2 mor | u 25 days |       | States        | 9.6.1        |            |                        |
| O Pasier Rewat Jalan       |                               |                      |           |           |                                                    |           |       |               |              |            |                        |
| Inventory •                | - Filh Dokb                   | H ve 1               |           |           |                                                    |           |       |               |              |            |                        |
| O Carden Martina Barrana   | 10000000000                   |                      |           |           |                                                    |           |       |               |              |            |                        |
| O Mutan Barano             | Battkas                       | 1 Constant           | 24        | Stak      | Adent.                                             | Reter     | Cala  |               | Altu Harge S | Lukuwi Teg | han Taxbah             |
| E Laporan 🗸                | Nor Factor                    | - Pāh Obat -         |           |           |                                                    | M         |       | <u> </u>      |              |            |                        |
| O Lapican Perseduan Barang | 1                             |                      |           |           |                                                    | Simpan    |       |               |              | Sub        | Total : Rp.0           |
| O Leg Out                  |                               |                      |           |           |                                                    |           |       |               |              |            |                        |
|                            | Data Oba                      | at Pasien            |           |           |                                                    |           |       |               |              |            |                        |
|                            | No.                           | No. Resep            | Tanggal   | Waktu     | Oh                                                 | at        | Muran | Juil Obat     | Satuan       | Tagihun    | Diket                  |
|                            | 1                             | 02                   | 2543-2021 | 094259    | WASGER SWPETY 6:20                                 |           |       | 1             | R(3          | 27500      | a                      |
|                            | -                             |                      | 2643.305  | (0)-(2-5) | THE HAT SEE IS MANUARY'S                           |           |       | 4             | 803          | 5020       |                        |
|                            | <u>A</u>                      |                      |           |           | and the second                                     |           |       | 12            |              | in market  | 8                      |

- Pilih Dokter
- Pilih Racikan/Non Racikan
- Pilih Obat
- Input Jumlah obat
- Pilih Aturan
- Pilih Cara
- Pilih Waktu
- Klik Tambah
- Klik Simpan
- Print etiket obat

## b. Menu Inventory

### Stock Opname

Klik Inventory, klik Stock Opname :

| B HILLIN NATSH        | E ave triat                                                                                                    |       |
|-----------------------|----------------------------------------------------------------------------------------------------|-------|
| CUDANG KARAPASI       | Stok Opname Hens ( SaxOp                                                                                                    |       |
| 😰 Dashboard           | IS / 20 / 20 / 20 / 20 / 20 / 20 / 20 / 2                                                                                                    |       |
| - tioner -            | Nin ++ No.Optiume on Tangal 50 on Jam 50 to Nilui 50 to Nilui 50 to Katerangen to User on                                                                                                    |       |
| O Order Mulani Berang | No. of Cartains                                                                                                    |       |
| Laporan 4             |                                                                                                    |       |
| O Log Out             |                                                                                                    |       |
|                       |                                                                                                    |       |
|                       |                                                                                                    |       |
|                       |                                                                                                    |       |
|                       |                                                                                                    |       |
|                       |                                                                                                    |       |
|                       |                                                                                                    |       |
|                       | Capacity is 2010 THE UNIT OF CONTRACT OF CONTRACT. | D.R.T |

Untuk Tambah Stock Opname, klik Tambah :

| ok Oj  | pname                              |        |             |      |             |          |         | Home / Stok O |
|--------|------------------------------------|--------|-------------|------|-------------|----------|---------|---------------|
| anggal | 03/29/2021                         | 0      | Keterangan  |      |             |          |         |               |
| nit    | GUDANG FARMASI                     |        |             |      |             |          |         |               |
| No     | Barang                             | Satuan | Harga Jual  | Awal | Stok Opname | Nikai SO | Selisih | Nilai Selisih |
| 1      | CHOLESTEROLLDI, DIREC AUTO 4X20 ML | PCS    | 48889500.00 | 0    | 8           | \$       | ÷       | \$            |
| 2      | SKIN TRACTION KIT ADULT            | PCS    | 275488.13   | 1    | 8           | ÷        | ÷       | :             |
| 3      | SKIN TRACTION KIT CHILD            | PCS    | 227975.00   | 0    | 8           | *        | ÷       | ÷             |
| 4      | 3 LINE DUPLEX INDICATOR            | BOX    | 353604.17   | 24   | æ) (        | 4        | ÷.      | \$            |
| s      | 60 COLLED CONNECTOR TURING         | PIS    |             | ٥    | a) [        | 0        | £       | 0             |
| 6      | 75MM NTLC SELECTABLE RELOAD        | PCS    | 1153385.75  | 2    |             | \$       | 0       | :             |
| 7      | 75MM SELECTABLE NEW TLC            | PCS    | 4666913.63  | 2    | a) [        | 0        | *       | \$            |
|        | ACCU CHECK PERFORMA 199            | BOX    | 490299.50   | 50   |             | -        | :       | 5             |
| 9      | ACCU SAFE T PRO UNO 200            | BOX    | 158812.50   | 0    | 8 (         | ٥        | 8       | :             |
| 10     | ACDAT KEIM                         | TUBE   | 7665.01     | 0    |             | •        | +       | 5             |

- Input Nilai Stock Opname
- Klik Simpan

## ✤ Order Mutasi Barang

Klik Inventory, klik Order Mutasi Barang :

| ARAND M. MATER                                   | ·                             |                      |                 |                      |                        |  |  |
|--------------------------------------------------|-------------------------------|----------------------|-----------------|----------------------|------------------------|--|--|
| O Newsee PS<br>OUDING FARMASI                    | Order / Permintaan Mi         | utasi Obat dan Alkes |                 |                      | Home 7: Creber History |  |  |
| Dastiticant                                      | Stow is it entries            |                      |                 |                      | Tantak -<br>Teach:     |  |  |
| l Inventory +                                    | No. 4-                        | Kode Transaksi 💠     | Tgi Transaksi 🕞 | Ruang Tujuan Onler 🖂 | Status                 |  |  |
| O thirk Oprame O Order Hutasi Karang             | 8                             | <b>1</b>             | 2021-49-13      | APOTI K BONAT HNP    | Belum dikinen          |  |  |
| O Mutani Karang                                  | 1                             | 1                    | 2321-43-19      | APOTIC ROWAT INAP    | Sudah dikinen          |  |  |
| Laporari e<br>O Leg OLE                          | 3                             | 1                    | 2021-43-17      | APOTIK RANAT INAP    | Sudah dilonen          |  |  |
|                                                  | 4 I                           | 1                    | 2021-03-17      | APOTIK RAWAT BAP     | Sudah dilotim          |  |  |
|                                                  | 3                             | 1                    | 2021-03-16      | АРОТКИВО             | hadob alkoren          |  |  |
|                                                  | 1 I                           | 1                    | 2021-43-15      | APOTIK180            | Sudah dilatan          |  |  |
|                                                  | 1                             | 1                    | 2021-33-65      | APOTIK152            | Suduk dilania          |  |  |
|                                                  | 1 I I                         | 1                    | 2021-93-02      | APOTIC RAWAT INAP    | Sudoh dikinim          |  |  |
|                                                  | × 1                           | 1                    | 2021-03-01      | APOTIKTUWAT INAP     | Sudoh dilanan          |  |  |
|                                                  | 10                            | <u> </u>             | 2021-03-01      | APOTIK PARMÁSI       | Sudah dikimm           |  |  |
| INF ADD IN 1975 IN DUAL OF A DUAL OF A DUAL OF A | Wowing 1 to 10 of 166 entries |                      |                 | Preopan              | 1 2 3 4 3 17 100       |  |  |

## Untuk Tambah Order/Permintaan Mutasi Obat dan Alkes, klik Tambah :

| E remi fanat      |                          |                                         |                |                    |  |               |  |  |
|-------------------|--------------------------|-----------------------------------------|----------------|--------------------|--|---------------|--|--|
| Order / Perminta  | an Mutasi Obat dan Alkes | Tambah Order                            |                | Hame 7 Onles Mutal |  |               |  |  |
|                   |                          | Permintaan ke :                         |                |                    |  |               |  |  |
|                   |                          | Apotiik IGO                             |                |                    |  |               |  |  |
| Show (2 C entries |                          | Apetik IGD                              |                |                    |  | Searchs       |  |  |
| No 4.             | Kede Transaksi           | Apotik Rawat Jalan<br>Apotik Rawat Inap |                | Ruong Tujuan Order |  | Status        |  |  |
| 1                 | 13418                    | Apock OK                                | IR HAWAT I     | ILAP               |  | Belum dikirim |  |  |
| 1                 | 12590                    | Policie (Senatori<br>ZUL-05-18          | APOTIK RAWAT I | HEP -              |  | Sudah dikirim |  |  |

- Pilih Permintaan Ke
- Klik Simpan

| ≅ Nore Carpo                                                                            |        |      |             |                   |                |
|-----------------------------------------------------------------------------------------|--------|------|-------------|-------------------|----------------|
| Order Mutasi                                                                            |        |      |             | Home              | / Order Mutasi |
| Permintaan dani: CUDANG FARMASI<br>Permintaan ke : Apotik IGO v<br>Tanggal : 2022-(3-23 |        |      |             |                   |                |
| Obat                                                                                    | Satuan | Stok | Stok Tujuan | Jumlah Permintaan | Tambah         |
| - Pilih Obat -                                                                          |        |      |             | l é               |                |
| Simpar                                                                                  |        |      |             |                   |                |

- Pilih Obat
- Input Jumlah Permintaan
- Klik Tambah
- Klik Simpan

## ✤ Mutasi Barang

Klik Inventory, klik Mutasi Barang :

| B STOR PALES                | - Contractor - Contractor        |                  |                 |                   |                 |  |  |  |  |
|-----------------------------|----------------------------------|------------------|-----------------|-------------------|-----------------|--|--|--|--|
| HUNTE PS<br>OUSKING FARMAGE | Mutasi / Pengiriman              | n Obat dan Alkes |                 |                   | Harmy 2 Mar     |  |  |  |  |
| Dashboard                   | show a samue                     | Show a s arrait  |                 |                   |                 |  |  |  |  |
| dia terretaria de la        |                                  | Kode Trancakd ++ | Tgi Transaksi - | iluang Briter -   | Status          |  |  |  |  |
| meentary     •              | 1. B                             | 7                | 3821-63-33      | APOTE BARMADE     | Satish chorne   |  |  |  |  |
| C Criter Hutan Karang       | · 8                              |                  | 2621-65-23      | NPOTIKENRÉNDI     | Sudah shkirini  |  |  |  |  |
| Laporter 1                  | ·                                | 1                | 3031-00120      | neodis estructu   | liatah disirim  |  |  |  |  |
| O tag cha                   | · · ·                            |                  | 2021-03-23      | APOTIK BAWAT INAP | Satah chieros   |  |  |  |  |
|                             | · ·                              | 8                | 3401-45-23      | APATTA PARAMET    | Ealah (Barro    |  |  |  |  |
|                             | •                                |                  | 3621-60-53      | APDTIK PARMADI    | Melanı dalamı   |  |  |  |  |
|                             | 7                                | 1                | 3631-63-33      | APOTIK FARMADI    | Budah dikirim   |  |  |  |  |
|                             | · 8                              |                  | 3811-45-22      | APOTIK PARSASI    | Satlah (36)10   |  |  |  |  |
|                             |                                  |                  | 3401 43 23      | APOTIE BARAT HAP  | Badah ditarin.  |  |  |  |  |
|                             | 10                               |                  | 303140-53       | APOTIX PARSIES    | Satoh chierrin  |  |  |  |  |
|                             | Thereforg 1 to 10 of 004 and tes |                  |                 | Presidente        | 2 2 4 8 81 Next |  |  |  |  |

### • Input Search

| E Rome                                                                           | Contact                                                                  |                                              |      |                   |              |            |              |               |
|----------------------------------------------------------------------------------|--------------------------------------------------------------------------|----------------------------------------------|------|-------------------|--------------|------------|--------------|---------------|
| Detail Muta                                                                      | si                                                                       |                                              |      |                   |              |            |              | Home / Mutaci |
| Kode Transaksi<br>Tanggal Transak<br>Ruang Order<br>Ruang Tujuan<br>Status Kirim | :13624<br>sal:2021-03-23<br>:APOTIK FARMASI<br>:GUDANG<br>:Belum dikirim |                                              |      |                   |              |            |              |               |
| No                                                                               | Nama Barang                                                              | Stok Ruangan Kirim                           | St   | lok Ruangan Order | Jumlah Order |            | Jumlah Kirim |               |
| 1 )                                                                              | (LOPIDOGREL 75 MG                                                        |                                              | 270  | 140               |              | 270        |              | 14            |
|                                                                                  |                                                                          |                                              | Simp | nan               |              |            |              |               |
|                                                                                  |                                                                          | Pengirim                                     |      |                   |              | Penenima   |              |               |
|                                                                                  |                                                                          | <u>.                                    </u> |      |                   |              | <u>(</u> ] |              |               |

- Input Jumlah Kirim
- Klik Simpan

## c. Menu Laporan

## ✤ Laporan Persediaan Barang

Klik Laporan, klik Mutasi Barang :

|                                                                         |                                              | Mar -                                                                                                    |         |       |              |                  |  |  |  |  |
|-------------------------------------------------------------------------|----------------------------------------------|----------------------------------------------------------------------------------------------------|---------|-------|--------------|------------------|--|--|--|--|
| Mante PS<br>CUCANCTANNACT                                               | Persediaan Barang Hone / Perceluar Jan       |                                                                                                    |         |       |              |                  |  |  |  |  |
| Cashboard                                                               | Tanagal 03/23                                | /2021 0 Kabegori - Semus Kitegori -                                                                                                    | - Anti- |       |              |                  |  |  |  |  |
| transaksi     troentary     taccran     taccran     taccran     taccran | OKPO 1 GU<br>PERTANGGAL 23-<br>Kategori 1 SE | LAPORAN PERSEDIAAN PERSEDIAAN PERSEALAN INSTALASI FARMASI RSUD M. NATSIR<br>ORPO I GUONG KARMASI<br>PERTANGSAL (23-03.2011.14/25.47<br>Relegioli I SUNIA |         |       |              |                  |  |  |  |  |
| O tog that                                                              |                                              | Nama Barang                                                                                                    | Satuan  | Stok  | Harga Hodal  | Mital Porsediaan |  |  |  |  |
|                                                                         | 1 56                                         | IN TRACTION WIT ADULT                                                                                                    | PCS     | k,    | 105,450,00   | 105.450,00       |  |  |  |  |
|                                                                         | 2 31                                         | INE DUPLETINDICATOR                                                                                                    | DOX.    | 24    | 268.739,17   | 6.449.740,00     |  |  |  |  |
|                                                                         | 3 75                                         | HW NTLE SELECTABLE RELIDAD                                                                                                    | PCS .   | 1     | 922.708,49   | 1.845.417,20     |  |  |  |  |
|                                                                         | 4 75                                         | MM SELECTABLE NEW TUC                                                                                                    | PCS     | 2     | 1,753,535,99 | 7.467.063,90     |  |  |  |  |
|                                                                         | 5 40                                         | CU CHECK POWORNA 100                                                                                                    | BOK.    | 50    | 16.545.44    | 727.772,00       |  |  |  |  |
|                                                                         | 6 AC                                         | TIMOVE CERNICAL COLLARIL (IRSN)                                                                                                    | PCS     | E.    | 340,800,99   | 140,600,00       |  |  |  |  |
|                                                                         | 7 40                                         | THIOVE CERMICAL COLLARS (BEN)                                                                                                    | PCS     | 4     | 540,600,09   | 140.600,00       |  |  |  |  |
|                                                                         | 4 AC                                         | TINOVE LUMBAL 5 (RSN)                                                                                                    | PCS     | - 5   | 287.100,00   | 1.435.500,00     |  |  |  |  |
|                                                                         | 0 AD                                         | KULT REM POLYHESINE II                                                                                                    | PCS     | 25    | 3.281,45     | 82.036,25        |  |  |  |  |
|                                                                         | 10 AK                                        | ARBOSE 50 MG                                                                                                    | TABLET  | 3.100 | 525,00       | 2,095,800,00     |  |  |  |  |
|                                                                         | 12 AL                                        | KAZYME EACH JSING (APBO)                                                                                                    | 845.    | 2.269 | 32,030,1.4   | 70.486.086,00    |  |  |  |  |

- Input tanggal
- Input Kategori
- Klik Filter

## ✤ Laporan Penjualan Barang

Klik Laporan, klik Penjualan Barang :

| RELIDIM NATSH                                                                                                  | ₹. No.                                                                                                    | e. Linkat                             |                           |             |        |              |        |                 |  |  |
|----------------------------------------------------------------------------------------------------|----------------------------------------------------------------------------------------------------|---------------------------------------|---------------------------|-------------|--------|--------------|--------|-----------------|--|--|
| APOTIN IGD                                                                                                    | Laporar                                                                                                    | Laporan Penjualan Barang Hone / Lupor |                           |             |        |              |        |                 |  |  |
| 🚱 Damhsant<br>🏝 Transaksi K<br>👪 Inventory K                                                                   | Tanggal:                                                                                                    |                                       | Jenis Pasien<br>— SEMUA — | Pokter<br>~ | V Film |              |        |                 |  |  |
| Laporan Caporan Bersedaen Berang<br>Laporan Pertudaen Berang<br>Laporan Pentusten Berang<br>Laporan Rartu Stok | REKAP PEN JUALAN INSTALASI FARMASI           UNIL         : APOTKIGO           Parinde         : 2+13-0222 (d) 34-13-022           Jerta Fayini : - SEMUA-         : SEMUA- |                                       |                           |             |        |              |        |                 |  |  |
| O Laporon Marketika Palkotropika                                                                               | No                                                                                                    | Tanggal                               | No. Transaksi             | Name Posien | Dokter | No. Reg      | No. MR | Total Transaksi |  |  |
| <b>69</b> 100 000                                                                                              | 1                                                                                                    | 2022-11-24                            | 00                        | R           | *      | 1 <b>111</b> | 2000   | 27,536,00       |  |  |
|                                                                                                    | 2                                                                                                    | 2022-11-24                            | 1 00                      | D US        | d      | 5            | 1 11   | 4.096.00        |  |  |
|                                                                                                    | 3                                                                                                    | 2022-11-24                            | 1 20                      | D US        | d      | 2            | n n    | 136.004.00      |  |  |
|                                                                                                    | 4                                                                                                    | 2022-11-24                            | 1 20                      | - 50        | d      | 3            | 2 55   | \$88,029.00     |  |  |
|                                                                                                    | 5                                                                                                    | 2022-11-24                            | 1 00                      | A 21        | D      | -8           | 2 75   | 70.343.00       |  |  |
|                                                                                                    |                                                                                                    | 2022-11-24                            | 1 00                      | 2           | D.     | 3            | 2 77   | 107.336,00      |  |  |
|                                                                                                    | t,                                                                                                    | 2022-11-24                            | 1 39                      | π.          | 0      | 1520925      | 10-01  | 111,883,00      |  |  |

- Input tanggal
- Input Jenis Pasien
- Input Dokter
- Klik Filter

## ✤ Laporan Kartu Stock

Klik Laporan, klik Laporan Kartu Stock :

| B REUD N, MATER                                      | E (Reis) (Getta)                                                                                         |  |  |  |  |  |  |  |  |  |
|------------------------------------------------------|----------------------------------------------------------------------------------------------------|--|--|--|--|--|--|--|--|--|
| AFOTIK ISD                                           | Kartu Stok                                                                                               |  |  |  |  |  |  |  |  |  |
| Connected     Connected     Transition     Connected | Targol         Obst           1         24:12-2002 trid 24:13-2002         -PILHIOBAT - *         Filter |  |  |  |  |  |  |  |  |  |
|                                                      | LAPORAN KARTU STOK INSTALASI FARMASI RSUD M. NATSIR                                                      |  |  |  |  |  |  |  |  |  |
| 0. Log Out:                                          | Tanggal +. Keterangan ::- Satuae ::- Stuk.Awal :- Hassk :- Keluar ::- Stok.Abbr ::-                      |  |  |  |  |  |  |  |  |  |
|                                                      | Mo data available in dabe                                                                                |  |  |  |  |  |  |  |  |  |
|                                                      | Shawing bits Del Dentities Province Hert                                                                 |  |  |  |  |  |  |  |  |  |
|                                                      |                                                                                                    |  |  |  |  |  |  |  |  |  |

- Input tanggal
- Input Obat
- Klik Filter

Laporan Narkotika Psikotoprika

Klik Laporan, klik Laporan Narkotika Psikotoprika:

|                                          | Contract Contract                                                                                                    |                                      |  |  |  |  |  |  |  |  |
|------------------------------------------|----------------------------------------------------------------------------------------------------|--------------------------------------|--|--|--|--|--|--|--|--|
| APOTIN ICD                               | Laporan Obat Narkotika dan Psikotropika                                                                                                    | nome / Lappeon Narkacka Politocopica |  |  |  |  |  |  |  |  |
| 🔁 tashhrani<br>🔹 ftansskii<br>👪 tavenney | Tanggal         Buangan           Image: Tanggal (1) (2022) (4) (34-11-7022)         Image: Tanggal (1) (2) (2) (2) (2) (2) (2) (2) (2) (2) (2 |                                      |  |  |  |  |  |  |  |  |
| Laponan Persudikan Berang                | LAPORAN NARKOTIKA DAN PSIKOTROPIKA<br>UNIT LAVANANI : RSUD M. NATSIR<br>Show a crutus                                                          | seth:                                |  |  |  |  |  |  |  |  |
| Laporah Karta 1208     Laporah Mata 1208 | No + NAMA 10 SATUAN 10 SALDO ARAL 10 PENASUKAN 10 PENGGUNAAN                                                                                   | - SALDO                              |  |  |  |  |  |  |  |  |
| C+ Las Out                               | No data waafable krtadke                                                                                                    |                                      |  |  |  |  |  |  |  |  |
|                                          | Unowing® (set of 8 anti-inv<br>Solar),<br>FERMOGUNG JAWAB                                                                                      | Previous Bret                        |  |  |  |  |  |  |  |  |

- Input tanggal
- Input Ruangan
- Klik Filter